### SUBMIT A FILING WITH THE FCC

# http://apps.fcc.gov/ecfs/ Click on Submit a Filing

**Proceeding Number** – use the proceeding number reference on the FCC announcement or appeal that you are referencing.

- 13-184 (E-rate Modernization)
- 02-6 (E-Rate, Schools & Libraries Universal Services Program)

## **Contact Info:**

Name of Filer – name of your organization (school district, library system) Lawfirm Name – complete only if being filed by attorney, otherwise leave blank Attorney/Author name – your name (need not be an attorney) Email Address – Your email address

### Details:

**Type of Filing – Comment** (this is most common type. Appeal or Petition for Waiver may be used if you are appealing a USAC decision to the FCC)

**File Number:** You can use this field for any number you would like to be able to use for searching later. We typically enter the Form 471 # if filing an appeal. Okay to leave blank **Report Number:** Leave blank **Bureau Identification Number:** leave blank

# Address: Complete as applicable

**Document:** Prepare your comments and save to .pdf. Browse to your file to upload your comments.

#### Click on Continue to submit your filing

**Print confirmation page for your files.** You can use search tool (see below) on the next day to confirm your comments were posted.

# Remember that whatever you submit WILL be archived and saved for current and future viewing. The information you submit is publicly available in its entirety.

#### **SEARCH FOR FILINGS**

If you want to search for previous filings to get an understanding on how comments are normally presented:

# http://apps.fcc.gov/ecfs

Click on Search for Filings Enter 02-6 or 13-184 or other proceeding as applicable and narrow your search to a custom date range. Review the posted filings

For further details see the FCC online manual for the electronic comment fling system: <u>http://apps.fcc.gov/ecfs/userManual/ecfsmanual.jsp</u>

8/10/2016 – Kellogg & Sovereign® Consulting, LLC